## Using Nikhef home and project folders on the go

To mount your Nikhef home or project directories, after having established your eduVPN Institute Access connection, open an Explorer window and select "Map network drive":

| 🂐 🗹 📜 🗸   This       | PC                                                            |  |  |  |
|----------------------|---------------------------------------------------------------|--|--|--|
| File Computer        | View                                                          |  |  |  |
| Properties Open Rena | Access Map network Add a network<br>Iocation ap network drive |  |  |  |
| ← → × 😻 Di           | sconnect network drive                                        |  |  |  |
| My files             | > Folders (7)                                                 |  |  |  |
| 🤙 This PC            | > Devices and drives (7)                                      |  |  |  |
| 👆 3D Objects         |                                                               |  |  |  |
| 🔚 Desktop            |                                                               |  |  |  |
| Documents            |                                                               |  |  |  |
| 🔈 Downloads          |                                                               |  |  |  |
| Music                |                                                               |  |  |  |

in the dialog box, select a free drive letter (for example "N:" for Nikhef) and type the UNC network path. Be sure to select "Connect using different credentials" so that you can enter your Nikhef login username and password:

|    | 9 Man Naturale Drive                                                                                                    | × |
|----|----------------------------------------------------------------------------------------------------|---|
| £. | Map Network Drive<br>What network folder would you like to map?<br>Specify the drive letter for the connection and the folder that you want to connect to:<br>Drive:<br>N:<br>Folder:<br>N:<br>Lxample: \server\share<br>Connect using different credentials<br>Connect to a website that you can use to store your documents and pictures. |   |
|    | Finish Cancel                                                                                                    |   |

Enter your Nikhef username with "NIKHEF\" in front of it, and give your passphrase. For additional security, leave "Remember my credentials" **UN**checked, unless you have full disk encryption (Bitlocker) enabled:

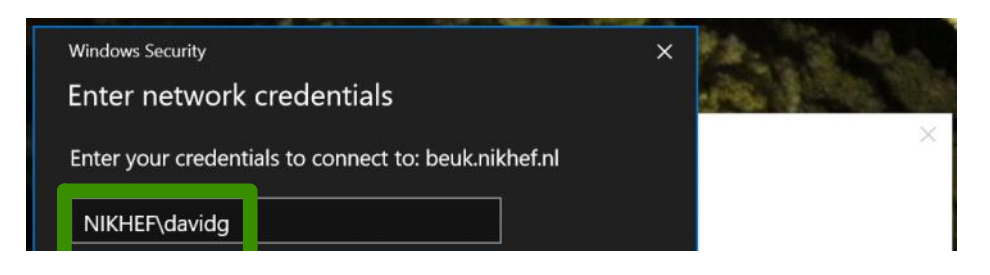

| Enter your credentials to connect | to: beuk.niknet.ni  |                             |
|-----------------------------------|---------------------|-----------------------------|
| ·····                             | 6                   |                             |
| Remember my credentials           |                     | to connect to:              |
| More choices                      |                     | Browse                      |
| ОК                                | Cancel              |                             |
| Connect to a webs                 | amerent oredentidos | our documents and pictures. |
|                                   |                     | Finish         Cancel       |

## Wait for this window to disappear:

| Map Network Drive                                     | × |
|-------------------------------------------------------|---|
| Attempting to connect to \\beuk.nikhef.nl\user\davidg |   |
|                                                       |   |
| Cancel                                                | 2 |
|                                                       |   |

The additional drive now shows up in your explorer window and can be used!

| File Computer                                                | /iew                                                                      |                                     |  |  |
|--------------------------------------------------------------|---------------------------------------------------------------------------|-------------------------------------|--|--|
| Properties Open Rename<br>Location                           | Access Map network Add a network<br>media • drive • location S<br>Network | Open<br>Settings & Manage<br>System |  |  |
| ← → ~ ↑ 🤜 >                                                  | This PC >                                                                 |                                     |  |  |
| 🛩 🍃 This PC                                                  | > Devices and drives (7)                                                  |                                     |  |  |
| <ul> <li>JD Objects</li> <li>Desktop</li> </ul>              | ✓ Network locations (1)                                                   |                                     |  |  |
| <ul> <li>&gt; B Documents</li> <li>&gt; Downloads</li> </ul> | davidg<br>(\\beuk.nikhef.n                                                | I\user) (N:)                        |  |  |
| > 🚺 Music                                                    |                                                                           |                                     |  |  |
|                                                              |                                                                           |                                     |  |  |

The same can be done for project and wproject directories. You can use any free drive letter to add the ones in addition to the current one (and will not have to provide your credentials again.

To unmount and disconnect the remote drives once you are done, use "disconnect network drive" from the network drive menu button, or use the context menu (right-click) of the virtual drive:

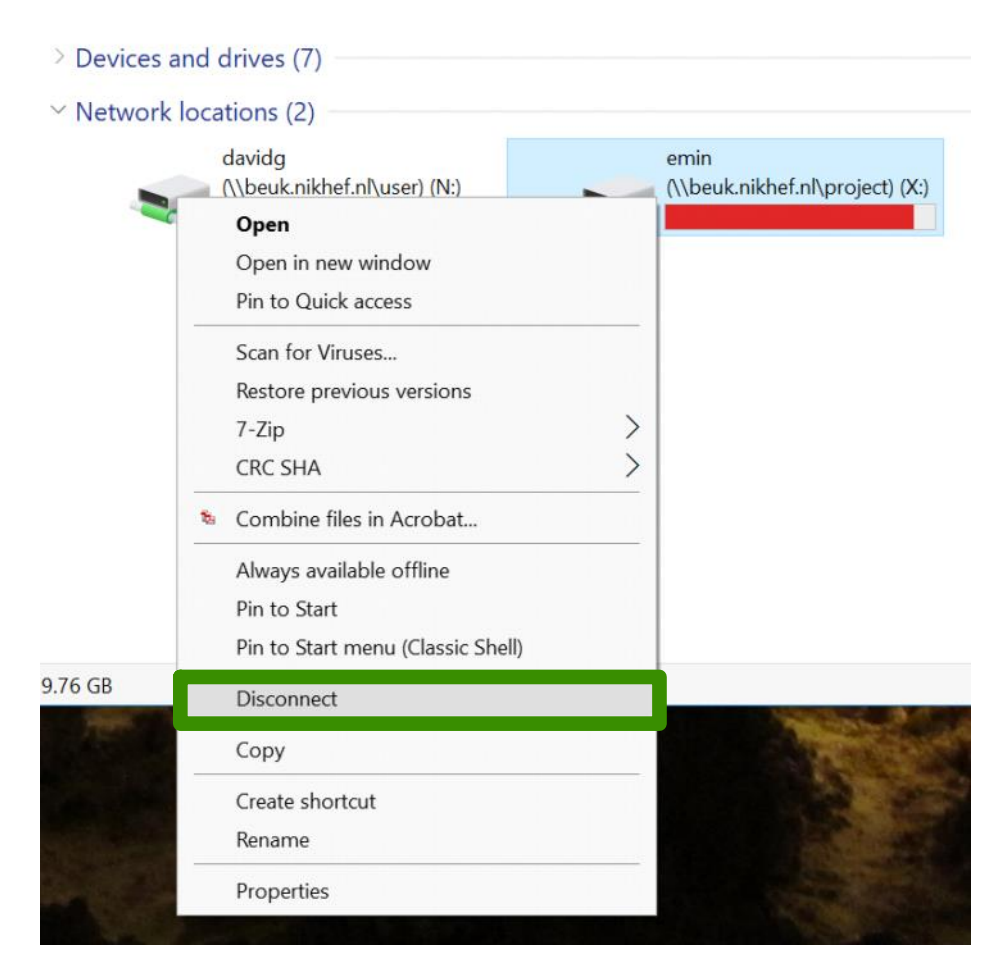

Remember to disconnect drives first before terminating your eduVPN connection!